## Hints for papers conversion:

1. Create your IEEE PDF eXpress account. Go to the IEEE PDF eXpress site at https://ieee-pdf-express.org/ Click on the link "New Users - Click Here" and fill in your information. You will need the Conference ID which is "58194X". You will get confirmation of account creation by e-mail.

2. For each conference paper, click on "Create New Title".

3. Upload your source file in MS Word (DOC, DOCX) format for conversion; you will get email confirmation of file receipt.

4. You will receive the IEEE PDF eXpress-generated PDF through your IEEE PDF eXpress account. Your paper will get a unique ID code as the file name. Review PDF to ensure that it views on screen and prints as you intended. Download the .pdf file. If necessary, revisions of the source file may be submitted repeatedly (10 times).

It is also possible to check the PDF file for IEEE Xplore-compatibility. If a PDF is submitted, you will receive an email stating that PDF Passed or Failed the Check. If the PDF fails, a PDF Check report is attached to the email.

When you have an acceptable, IEEE Xplore-compatible PDF, submit this final PDF to the conference ECAI 2023 easychair account and DO NOT change the file NAME (i.e. its ID code generated by PDF eXpress).

Please note that the papers which are not IEEE Xplore-compatible and ECAI 2023 template compatible WILL NOT be published in ECAI 2023 Proceedings, and will not be included in IEEE Xplore. Please contact us immediately in the case of any difficulties at moproescu@yahoo.com.

ECAI 2023 Publication